# création d'un évènement

## ÉTAPe 1: Weezevent

Afin de créer votre évènement, il faut vous rendre sur le site suivant : <u>https://weezevent.com/</u>.

La création d'un compte est obligatoire pour créer un évènement. Il vous suffit de mettre votre adresse mail et un mot de passe dans les champs prévus. Puis, il faut cliquer sur "Je crée mon évènement" afin de finaliser l'inscription.

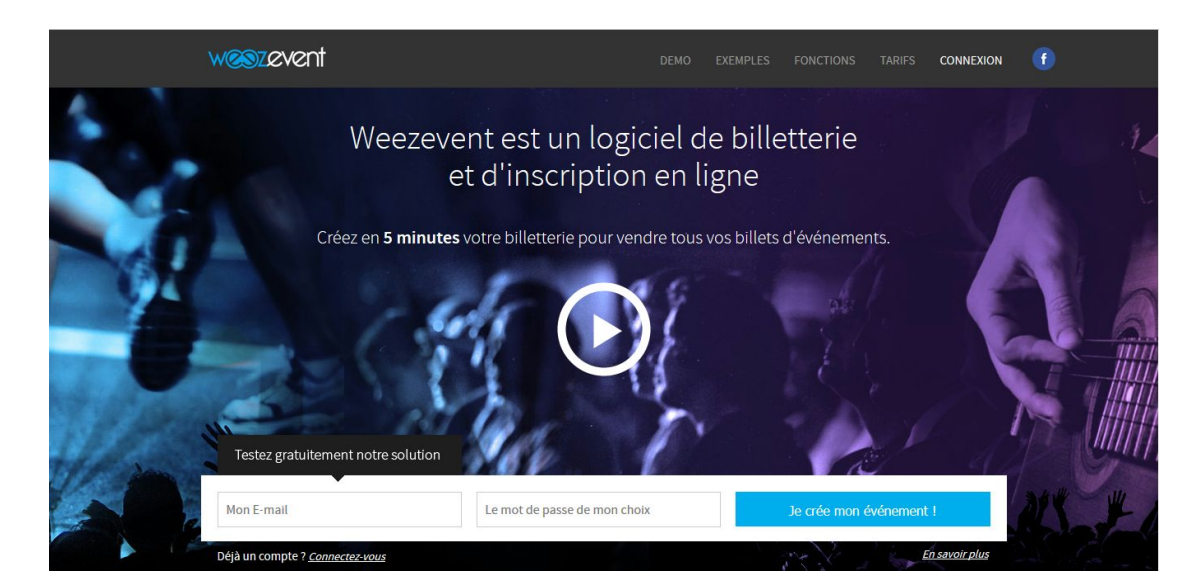

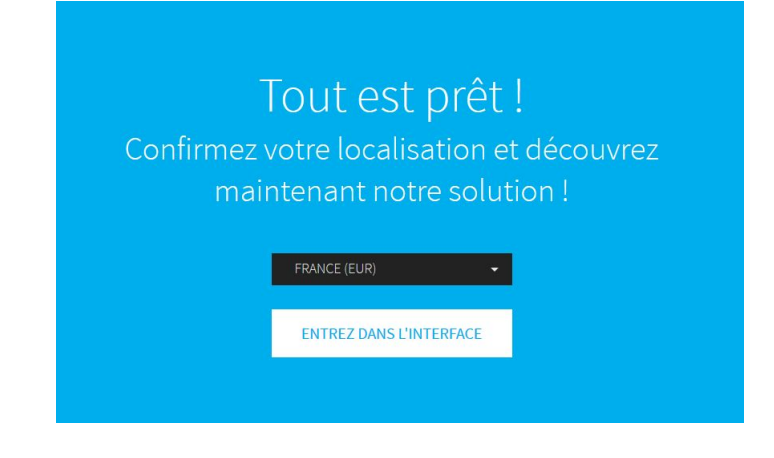

#### ATTENTION

N'oubliez pas de confirmer votre e-mail en vous rendant dans votre boite mail afin de valider votre inscription. Weezevent vous l'a envoyé sous le nom de "Confirmez votre email de compte organisateur Weezevent !". Vous y trouverez un bouton "Je confirme mon email".

Maintenant, vous pouvez procéder à la création de votre évènement. Cliquez sur le bouton ci-dessous "Je crée mon évènement".

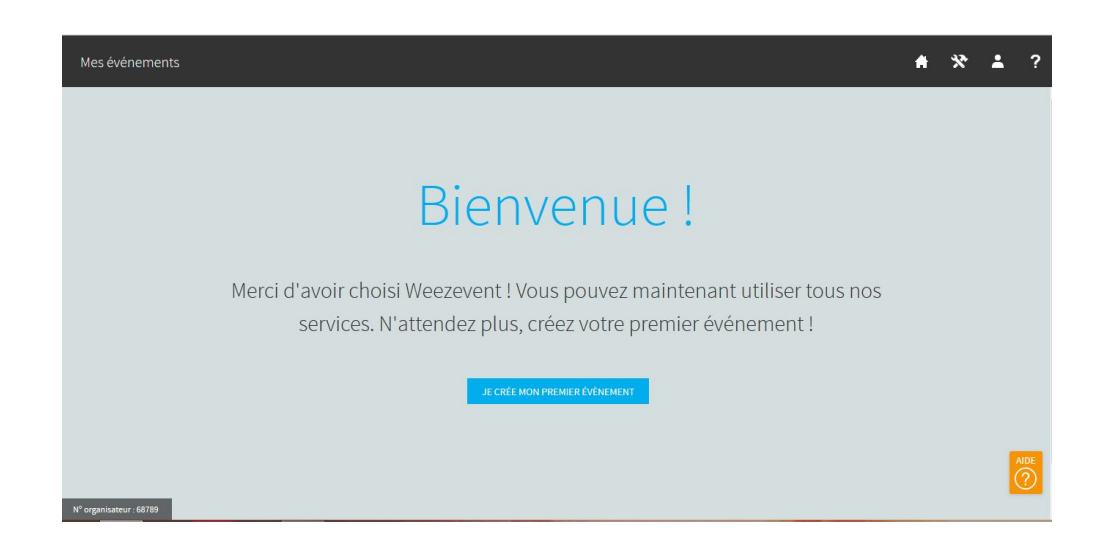

Un formulaire "Nouvel évènement" apparaît.

| Description                                                 |                                        |       | Dates (vous pourrez crée                                                                | er des séances plus tard)                         |           |
|-------------------------------------------------------------|----------------------------------------|-------|-----------------------------------------------------------------------------------------|---------------------------------------------------|-----------|
| Nom de l'événement                                          |                                        |       | Début                                                                                   | Heure                                             | Minutes   |
| Premier évenements                                          |                                        |       | 23/04/2016                                                                              | 08h 🗸                                             | 00 🗸      |
| ype                                                         | Visuel                                 |       | Fin                                                                                     | Heure                                             | Minutes   |
| Conférence, forum, congre                                   | ès 🗸 Parco                             | ourir | 23/04/2016                                                                              | 17h 🗸                                             | 00 🗸      |
|                                                             |                                        |       |                                                                                         |                                                   |           |
| _ocalisation                                                | Adresse                                |       | Votre premier<br>Libellé (Exemple : Tarif normal                                        | tarif (vous pourrez en creer o                    | r'autres) |
| Localisation<br>Jeu<br>Salle des conférences                | Adresse<br>16 rue Anbigoust            |       | Votre premier<br>Libellé (Exemple : Tarif normal                                        | tarif (vous pourrez en creer o<br>1, invitation,) | ('autres) |
| Localisation<br>Jeu<br>Salle des conférences<br>Sode Postal | Adresse<br>16 rue Anbigoust<br>Ville P | Pays  | Votre premier<br>Libellé (Exemple : Tarif normal<br>Tarif normal<br>Prix de vente (TTC) | tarif (vous pourrez en créer d                    | ('autres) |

Dans la partie **Description**, vous devez renseigner *le nom* de votre évènement, son *type* (Conférence, concert, etc) et si besoin *une petite image* illustrant votre évènement mais ce n'est pas obligatoire.

Dans la partie **Localisation**, vous devez donner le *lieu* de l'évènement (le nom/numéro de la salle, le bâtiment etc), et son *adresse complète*.

Dans la partie **Dates**, vous devez saisir les *horaires* de votre évènement.

Dans la partie **Votre premier tarif**, vous devez renseigner le *libellé* (Tarif normal, adulte, abonné etc) et le *prix* de votre évènement.

### Remarque

Votre évènement peut être gratuit si vous le souhaitez. Pour cela, il vous suffit de cocher la case "Gratuit" au lieu de saisir un prix.

Enfin, cliquez sur le bouton "Enregistrer".

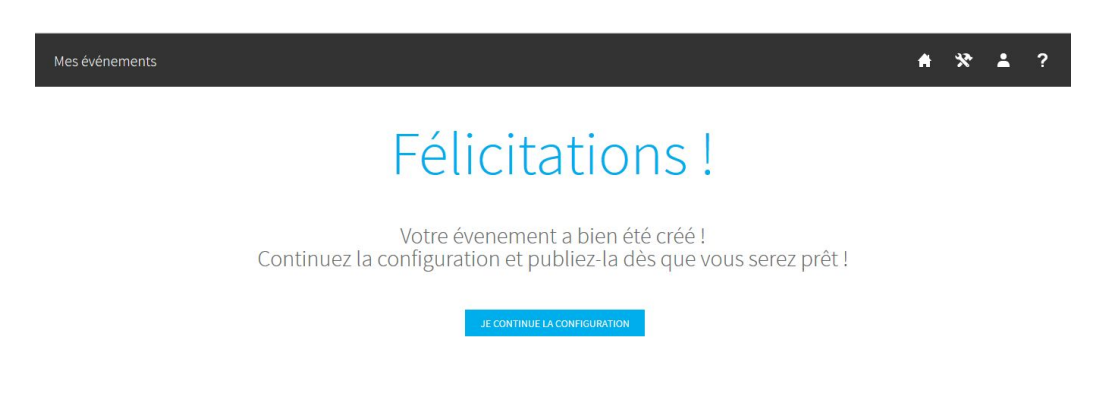

Ce message apparaîtra afin de vous informer que votre évènement a bien été créé.

Vous allez devoir procéder à la configuration de votre évènement. Cliquez sur "Je continue la configuration". Le site va vous diriger sur le tableau de bord de votre évènement dans lequel vous pourrez ajouter des informations complémentaires.

## TABLEAU DE BORD : CONFIGURATION DE L'ÉVÈNEMENT

En allant dans le menu **Configurer > Données évènements**, vous pourrez modifier les données que vous avez saisies précédemment.

Dans le menu **Configurer > Tarifs et mise en vente en ligne**, vous pourrez voir vos différents tarifs proposés et en rajouter si besoin. Par exemple, si vous souhaitez mettre un tarif normal et un tarif spécial abonné.

Dans le menu **Configurer > Visuels des billets**, vous pourrez avoir un aperçu des billets que recevront les personnes qui s'inscrivent à votre évènement. Vous pouvez, par exemple, personnaliser votre billet en changeant l'image de fond.

Dans le menu **Configurer > Options de billetteries**, vous pourrez choisir les moyens de paiement acceptés, le message de confirmation d'achat et pleins d'autres options.

En allant dans le menu **Communiquer**, vous pourrez saisir des codes promotions ou encore envoyer des invitations par e-mail.

Dans le menu **Participant**, vous pourrez gérer vos participants, en ajouter ou encore avoir des statistiques.

Enfin, le menu **Vendre > Sur votre propre site** vous permettra d'ajouter votre évènement sur votre site WordPress Khéprithérapie.

Comme vous pouvez le remarquer, votre évènement n'est pas encore publié. Il est en mode "Brouillon". Pour y remédier et pouvoir ajouter l'évènement à votre site, il vous suffit de cliquer sur **Brouillon > Publier cet évènement** comme ci-dessous :

| ⊘          | Premier évenem<br>https://www.weezevent | ients<br>.com/premier-evenements                                                                                         |                                                                                                    | BROUILLON 🗢 👫 🛠 💄 ?                                                                                                    |
|------------|-----------------------------------------|----------------------------------------------------------------------------------------------------|----------------------------------------------------------------------------------------------------|----------------------------------------------------------------------------------------------------|
| :: /<br>•  | ACCUEIL                                 | 0                                                                                                    | 0,00€                                                                                                | Publier cet événement<br>Clore cet événement                                                                                   |
|            | Communiquer<br>/endre                   | participant                                                                                                    | de recette                                                                                           | Supprimer cet événement                                                                                                    |
| <b>A</b> ( | PARTICIPANTS                            | Gérer les participants                                                                                                   | En savoir plus                                                                                       | (j)                                                                                                    |
|            |                                         | Brouillon<br>Votre evénement est en mode brouillon, les                                                                  | 0 tarif<br>en vente en ligne                                                                         | 0,00 €<br>vous seront virés                                                                                                    |
|            |                                         | ventes sont auspendies, nublica polie evententen<br>quand vous étes prêt en utilisant le menu en haut<br>de cette page ! | 1 tarif créé au total, tous les tarifs sont désactivés<br>car votre événement est en mode brouillon. | 0,00 € ont déjà été transférés sur votre compte<br>bancaire. Aucun virement ne sera effectué car<br>vous n'avez pas de ventes. |
|            |                                         |                                                                                                    | Gérer les tarifs                                                                                     | Historique des virements                                                                                                    |

#### *Remarque*

Si c'est la première fois que vous créez un évènement sur Weezevent, vous devrez renseigner des informations élémentaires concernant l'organisateur de cet évènement (vous).

Voici un exemple :

| C est volle tout                                                                                 | e pieli                                       |                                                                                                    |     |
|--------------------------------------------------------------------------------------------------|-----------------------------------------------|----------------------------------------------------------------------------------------------------|-----|
| Vous êtes sur le point de mett<br>C'est l'occasion de vous posei<br>comprendre vos besoins et vo | re en ligne v<br>r quelques q<br>ous apporter | rotre premier événement avec Weezev<br>juestions pour mieux nous aider à<br>r le meilleur service possible. | ent |
| Qui êtes vous ?                                                                                  |                                               |                                                                                                    |     |
| Prénom                                                                                           |                                               | Nom                                                                                                    |     |
| Jessica                                                                                          |                                               | Doe                                                                                                    |     |
| Téléphone                                                                                        |                                               | Avez-vous un site Internet ?                                                                                |     |
| 0612141513                                                                                       |                                               | Non                                                                                                    |     |
|                                                                                                  | êtes-vo                                       | us?                                                                                                    |     |
| Ouel organisateur                                                                                |                                               |                                                                                                    |     |
| Quel organisateur<br>Chaque année j'organise                                                     |                                               | Ce sont essentiellement                                                                                     |     |
| Quel organisateur<br>Chaque année j'organise<br>1 évènement                                      | *                                             | Ce sont essentiellement<br>Conférence, forum, congrès                                                       |     |
| Quel organisateur<br>Chaque année j'organise<br>1 évènement<br>Avec généralement                 | ~                                             | Ce sont essentiellement<br>Conférence, forum, congrès<br>Et le plus souvent c'est                           |     |

☐ J'ai lu et j'accepte les nouvelles <u>CGUS</u>.

| ANNULER | CONTINUER |
|---------|-----------|
| ANNULLR | CONTINUER |

Après avoir renseigné toutes les informations nécessaires, vous pouvez accepter les CGU et cliquer sur le bouton "Continuer".

| us êtes à u<br>éléments<br>ite mais ai | in clic de publier votre événement !Prenez le temps de vérifier<br>suivants, vous pourrez quasiment tous les modifier par la<br>itant commencer du bon pied ! |
|----------------------------------------|----------------------------------------------------------------------------------------------------|
| 0                                      | <b>Premier évenements</b><br>23/04/2016 - 08h00 à 17h00<br>Salle des conférences   16 rue Anbigoust   91460 Marcoussis                                        |
| Donné                                  | es basiques de l'évènement ( <u>modifier</u> )                                                                                                    |
| 1 tarif                                | (s) créé(s), 1 en vente ( <u>modifier</u> )                                                                                                    |
| 3 Descri                               | ption ( <u>modifier</u> )                                                                                                    |
| Visuel                                 | ( <u>modifier</u> )                                                                                                    |
| Design                                 | n de billet personnalisé ( <u>modifier</u> )                                                                                                    |
| Coord                                  | onnees organisateur et organisation ( <u>modifier</u> )                                                                                                    |
| Donne                                  | es bancares ( <u>mounter</u> )                                                                                                    |
| uv do tavo                             | nour cat ávànement - Disnense de TVA                                                                                                    |
| ention 1                               | e taux de taxe de votre événement ne nourra plus être modifié                                                                                                 |
| rès la prer                            | nière vente l (modifier)                                                                                                    |
| es la prei                             | increase ( <u>inconter</u> )                                                                                                    |
|                                        |                                                                                                    |
|                                        |                                                                                                    |

Vous allez être redirigé sur une fenêtre **Avant de finir** afin de faire quelques modifications en cas d'oubli. Sinon, vous pouvez cliquer sur le bouton "Tout est bon !".

Vous pouvez maintenant remarquer que votre évènement n'est plus en mode "Brouillon", mais en mode "Publié".

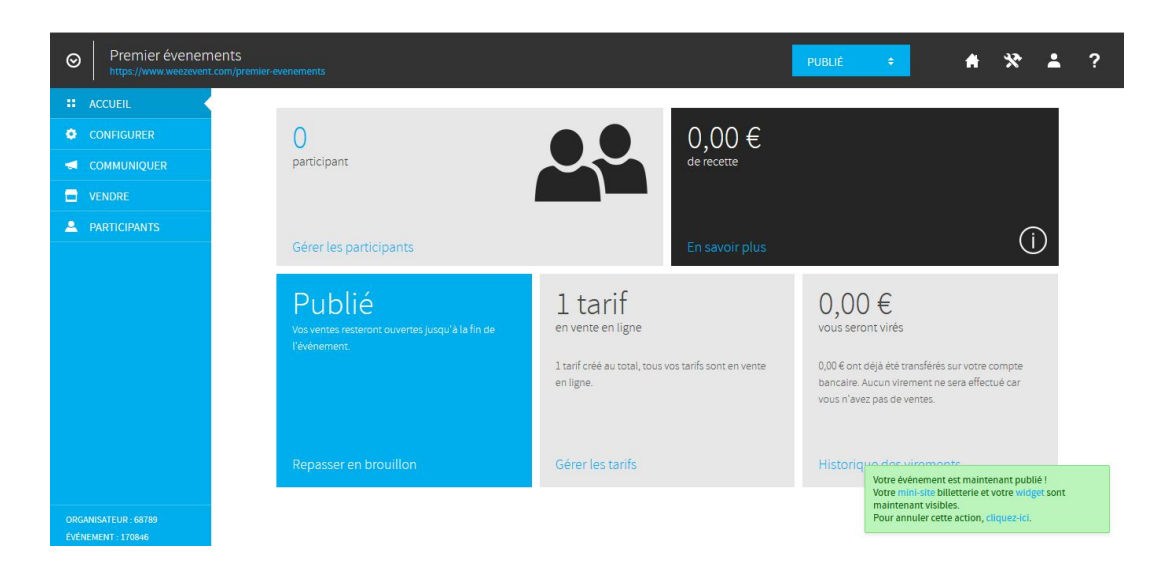

## Allez dans le menu Vendre > Sur mon propre site :

| ACCUEIL CONFIGURER    | Vendre sur votre propre site                       | VISUALISER LE MODULE                        |
|-----------------------|----------------------------------------------------|---------------------------------------------|
| COMMUNIQUER           | Obtenez le code d'intégration du module de vente   |                                             |
|                       |                                                    |                                             |
| Sur votre propre site | INTÉGRATION DANS UNE PAGE HTML                     | INTÉGRATION DANS UNE NOUVELLE FENÊTRE       |
| Sur votre mini-site   |                                                    |                                             |
| Sur Facebook          |                                                    |                                             |
| En guichets           |                                                    | × –                                         |
| Impression de stock   |                                                    |                                             |
| A PARTICIPANTS        | Intégrez votre module billetterie directement dans | Un bouton personnalisé permet d'ouvrir une  |
|                       | la page HTML de votre site à l'endroit souhaité.   | fenêtre popup contenant le module de vente. |
|                       |                                                    |                                             |
|                       |                                                    |                                             |
|                       | CRÉER UN MODULE                                    | CRÉER UN BOUTON                             |
|                       |                                                    |                                             |

Et cliquez sur le bouton "Crée un module".

Cette fenêtre va s'afficher :

|                                                                                                    | HODAFEE                                                                                                    |   |
|----------------------------------------------------------------------------------------------------|----------------------------------------------------------------------------------------------------|---|
| Couleur principale                                                                                                    | HOUAEEF                                                                                                    |   |
| Dimensions                                                                                                    | Automatiques (recommandé) 🗸                                                                                                    |   |
| Langue                                                                                                    | ■ # =                                                                                                    |   |
|                                                                                                    |                                                                                                    |   |
|                                                                                                    |                                                                                                    |   |
| 2. COPIEZ VOTRE CODE I                                                                                                    | D'INTÉGRATION                                                                                                    |   |
| 2. COPIEZ VOTRE CODE I<br>Copiez-collez le code                                                                                                    | D'INTÉGRATION<br>ci-dessous dans votre page HTML.                                                                                                    |   |
| 2. COPIEZ VOTRE CODE I<br>Copiez-collez le code<br><a <="" href="https://www.weezevent.com//?c=sys_widget" td="" title="Logiciel billetterie (&lt;/td&gt;&lt;td&gt;D'INTÉGRATION&lt;br&gt;ci-dessous dans votre page HTML.&lt;br&gt;en ligne"><td>^</td></a>                                                 | ^                                                                                                    |   |
| 2. COPIEZ VOTRE CODE I<br>Copiez-collez le code<br><a title="Logiciel billetterie (&lt;br&gt;class=" weezevent-widget<br="">data-src="https://www.w</a>                                                                                                    | D'INTÉGRATION<br>ci-dessous dans votre page HTML.<br>en ligne" href="https://www.weezevent.com//?c=sys_widget"<br>-integration" target="_blank"<br>eezevent.com/widget_billeterie.php?id_evenement=170846&                                                                                                    | ^ |
| 2. COPIEZ VOTRE CODE I<br>Copiez-collez le code<br><a title="Logiciel billetterie i&lt;br&gt;class=" weezevent-widget<br="">data-src="https://www.w<br/>amp;g_billetterie=1&amp;c<br/>amp;color_primary=00AEE</a>                                                                                            | D'INTÉGRATION<br>ci-dessous dans votre page HTML.<br>en ligne" href="https://www.weezevent.com//?c=sys_widget"<br>-integration" target="_blank"<br>eezevent.com/widget_billeterie.php?id_evenement=170846&<br>ode=8370&resize=1&width_auto=1&<br>F" data-width="650" data-height="600" data-id="170846"                                                                                                    | ^ |
| 2. COPIEZ VOTRE CODE I<br>Copiez-collez le code<br><a title="Logiciel billetterie (&lt;br&gt;class=" weezevent-widged<br="">data-src="https://www.w<br/>amp;lg_billetterie=1&amp;c<br/>amp;color_primary=00AEE<br/>data-resize="1" data-width</a>                                                            | D'INTÉGRATION<br>ci-dessous dans votre page HTML.<br>en ligne" href="https://www.weezevent.com//?c=sys_widget"<br>integration" target="_blank"<br>eezevent.com/widget_billeterie.php?id_evenement=170846&<br>ode=8370&resize=1&width_auto=1&<br>F" data-width="650" data-height="600" data-id="170846"<br>n_auto="1" data-noscroll="0" data-nopb="0">Billetterie<br>a="botificurenerint" are="https://www.weezevent.com/                                                                                                    | ~ |
| 2. COPIEZ VOTRE CODE I<br>Copiez-collez le code<br><a title="Logiciel billetterie i&lt;br&gt;class=" weezevent-widgel<br="">data-src="https://www.w<br/>amp;ig_billetterie=1&amp;c<br/>amp;color_primary=00AEE<br/>data-resize="1" data-width<br/>Wessevent for construction<br/>votre INTÉGRATION NE MA</a> | D'INTÉGRATION<br>ci-dessous dans votre page HTML.<br>en ligne" href="https://www.weezevent.com//?c=sys_widget"<br>-integration" target="_blank"<br>eezevent.com/widget_billeterie.php?id_evenement=170846&<br>ode=8370&resize=1&width_auto=1&<br>F" data-width="650" data-height="600" data-id="170846"<br>auto="1" data-noscroll="0" data-nopb="0">Billetterie<br>a="text/iousecrist" are="https://www.weezevent.com/<br>data-opb="0" data-nopb="0">Billetterie<br>a="text/iousecrist" are="https://www.weezevent.com/<br>data-width="650" data-height="600" data-id="170846"<br>auto="1" data-noscroll="0" data-nopb="0">Billetterie<br>a="text/iousecrist" are="https://www.weezevent.com/<br>actions.com" | ~ |

Si vous le souhaitez, vous pouvez changer la couleur du module pour la mettre au couleur de votre site. Dans mon exemple, je laisse la couleur bleue étant donné que la couleur principale de votre site est le bleu.

Dans la partie **2. Copiez votre code d'intégration**, vous remarquez qu'il y a des lignes de code. Vous devez sélectionner la totalité de ce code et le copier.

## ÉTAPE 2 : AJOUT DE VOTRE COMPTE BANCAIRE

Afin de recevoir votre argent, il faut lier votre compte à vos coordonnées bancaires. Pour cela, il suffit d'aller en haut à droite sur l'avatar, et de choisir "Facturation".

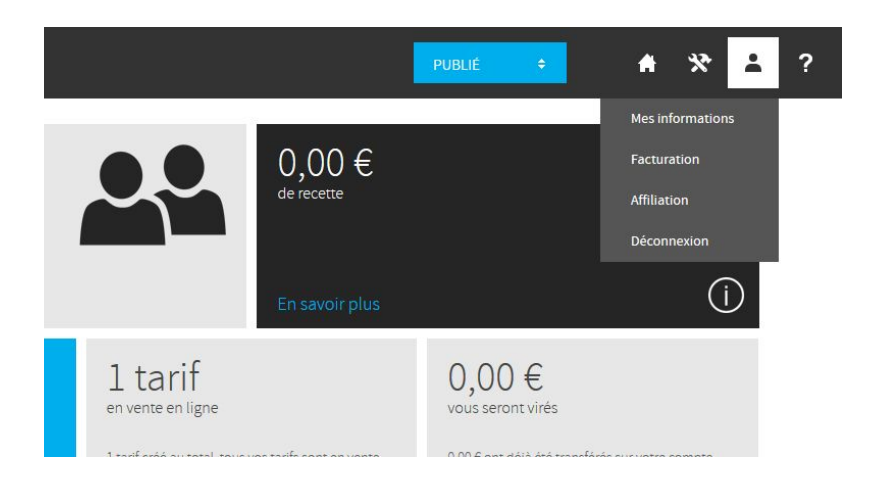

Ensuite, aller dans Facturation > Coordonnées bancaires.

| Mon compte                                                       |                                                                          | <b>*</b> *                                  | * 1 ? |
|------------------------------------------------------------------|--------------------------------------------------------------------------|---------------------------------------------|-------|
| A MES INFORMATIONS                                               | Coordonnées ban                                                          | caires                                      |       |
| ACTURATION                                                       |                                                                          |                                             |       |
| Coordonnées bancaires<br>Historique reversements<br>Comptabilité | Attention ! Ces informations nous sont ind                               | lispensables pour effectuer vos virements ! |       |
|                                                                  | Devise                                                                   |                                             |       |
|                                                                  | Euro (EUR)                                                               | ~                                           |       |
|                                                                  | Coordonnées bancaires pou                                                | ir reversements                             |       |
|                                                                  | Titulaire du compte<br>Nom, Association, société                         |                                             |       |
|                                                                  | Code IBAN (n° compte du bénéficiaire)<br>Tel que fourni par votre banque | · ·                                         |       |
|                                                                  | Code BIC / SWIFT<br>Numéro à 8 ou 11 caractères                          | · · · · · · · · · · · · · · · · · · ·       |       |
|                                                                  | Je certifie sur l'honneur, l'exactitude des<br>informations ci-dessus.   | ×.                                          | AIDE  |
| https://www.weezevent.com/bo/mon                                 | compte banque.obn                                                        | ENREGIS                                     | TRER  |

Il vous suffit maintenant de saisir les informations demandées, puis d'enregistrer. Vous recevrez votre argent directement dans le compte bancaire renseigné.

# ÉTAPE 3 : WORDPRESS

Maintenant que vous avez copié le code, vous devez créer un article dans la partie d'administration de WordPress.

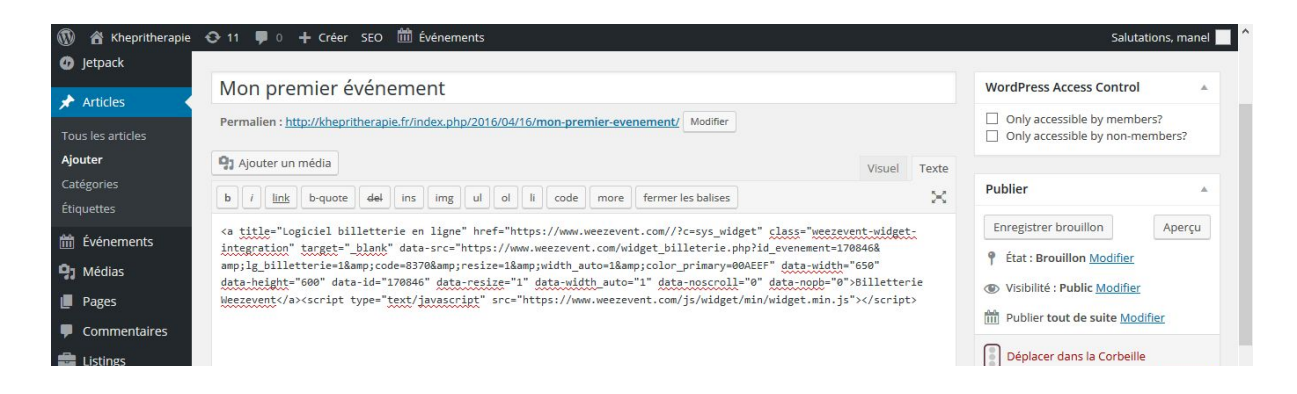

Pour cela, cliquez sur **Articles** > **Ajouter**. Mettez un nom en lien avec le nom de votre évènement et dans le champ "Texte", vous devez coller le code que vous aviez copié précédemment comme ci-dessus.

Ensuite, cliquez sur le bouton "Visuel" se trouvant juste à coté du bouton "Texte".

Automatiquement, le texte "Billetterie Weezevent" sera affiché en bleu. Faites un clic gauche dessus, puis cliquez sur le petit crayon. Modifiez le "texte du lien" par ce que vous souhaitez. Puis cliquez sur "Mettre à jour".

| Ajouter un média                                                                                                    |                                                                                                    |                                                                                                    |                | Visuel    | Texte    |
|----------------------------------------------------------------------------------------------------|----------------------------------------------------------------------------------------------------|----------------------------------------------------------------------------------------------------|----------------|-----------|----------|
| 8 / *** ⊟ ⊟ 66 - ≡ ≣                                                                                                    | = 🖉 🗞                                                                                                 | 📰 📰 🇾                                                                                                    |                |           | $\times$ |
| aragraphe 🔹 🖳 🛓 🛱 🤅                                                                                                    | 2 Ω 镡 耳                                                                                               | 500                                                                                                    |                |           |          |
| illetterie Weezevent                                                                                                    |                                                                                                    |                                                                                                    |                |           |          |
| vegagevent com/ / Y                                                                                                    |                                                                                                    |                                                                                                    |                |           |          |
| veezevent.com/ V 🛪                                                                                                    |                                                                                                    |                                                                                                    |                |           |          |
|                                                                                                    |                                                                                                    |                                                                                                    |                |           |          |
|                                                                                                    |                                                                                                    |                                                                                                    |                |           |          |
|                                                                                                    |                                                                                                    |                                                                                                    |                |           |          |
| Mon premier événem                                                                                                    | Insérer/mod                                                                                           | ifier un lien                                                                                                    |                | ×         |          |
| Mon premier événem                                                                                                    | Insérer/mod<br>Saisissez l'adresse d                                                                  | i <b>fier un lien</b><br>le destination                                                                                                    |                | ×         |          |
| Mon premier événem<br>Permalien : <u>http://khepritherapie.fr/</u>                                                                                                    | Insérer/mod<br>Saisissez l'adresse d<br>Adresse web htt                                               | i <b>fier un lien</b><br>le destination<br>ps://www.weezevent.com//?c=sy                                                                                            | rs_widget      | ×         |          |
| Mon premier événem<br>Permalien : <u>http://khepritherapie.fr/</u><br><b>91</b> Ajouter un média                                                                                           | Insérer/mod<br>Saisissez l'adresse d<br>Adresse web htt<br>Texte du lien Ins                          | ifier un lien<br>le destination<br>ps://www.weezevent.com//?c=sy<br>crivez vous!                                                                                    | rs_widget      | ×<br>el T |          |
| Mon premier événem<br>Permalien : <u>http://khepritherapie.fr/</u><br><b>9:</b> Ajouter un média<br><b>B</b> <i>I</i> +PE 🗄 🛱 <b>66</b> –                                                  | Insérer/mod<br>Saisissez l'adresse d<br>Adresse web htt<br>Texte du lien Ins                          | i <b>fier un lien</b><br>le destination<br>ps://www.weezevent.com//?c=sy<br>crivez vous!<br>Ouvrir le lien dans un nouvel onglet                                    | rs_widget      | ×         |          |
| Mon premier événem<br>Permalien : <u>http://khepritherapie.fr/</u><br>9: Ajouter un média<br>B I ABE $\equiv \equiv 66 -$<br>Paragraphe $\star$ $\underline{U} \equiv \underline{A} \star$ | Insérer/mod<br>Saisissez l'adresse d<br>Adresse web htt<br>Texte du lien Ins<br>Qu alors, faites un   | ifier un lien<br>le destination<br>ps://www.weezevent.com//?c=sy<br>crivez vous!<br>Ouvrir le lien dans un nouvel onglet<br>ien vers l'un des contenus de votre sit | rs_widget<br>t | ×<br>el T |          |
| Mon premier événem<br>Permalien : http://khepritherapie.fr/<br>9: Ajouter un média<br>B I ARE E E 66 -<br>Paragraphe * U E A *<br>Billetterie Weezevent                                    | Insérer/mod<br>Saisissez l'adresse d<br>Adresse web htt<br>Texte du lien Ins<br>Ou alors, faites un f | ifier un lien<br>le destination<br>ps://www.weezevent.com//?c=sy<br>crivez vous!<br>Ouvrir le lien dans un nouvel onglet<br>ien vers l'un des contenus de votre sit | rs_widget<br>t | ×<br>a T  |          |

Ensuite, à droite vous avez une section **Catégorie**. Il faut mettre la catégorie "Nos Rendez-vous" à cet article en cochant la case "Nos Rendez-vous".

| Publier                                                                                                    |
|----------------------------------------------------------------------------------------------------|
| Prévisualiser les modifications                                                                                  |
| Catégories                                                                                                    |
| Vie de l'entreprise<br>Blog<br>Ressources humaines<br>Nos Rendez-vous<br>Communication<br>Fiscalité<br>Formation |
|                                                                                                    |

Vous pouvez ajouter une image pour illustrer votre évènement en cliquant en bas à droite, dans la section "Image à la Une", sur "Mettre une image à la Une".

Il vous suffit de choisir votre image et de cliquer de nouveau sur "Mettre une image à la Une".

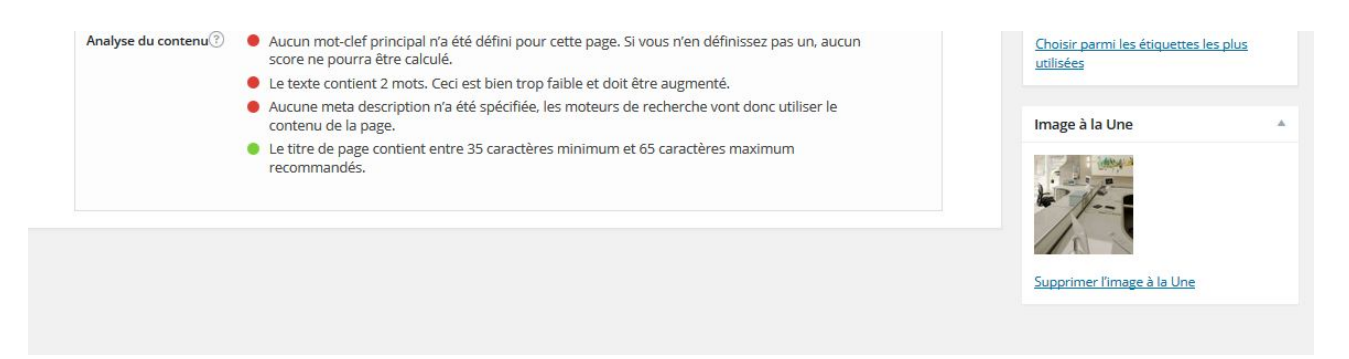

Et enfin, vous devez cliquer sur "Publier" ou "Mettre à jour" pour finaliser la création de votre évènement.

Votre évènement est maintenant créé. Afin de voir à quoi ressemble l'évènement que vous avez crée, il vous suffit de cliquer sur "Pré visualisez les modifications" ou tout simplement en allant sur votre **Blog > Agenda > Nos Rendez-vous**.

Voici un aperçu de l'évènement que je viens de créer sur le site :

| 5           | Mon pren                | nier événem                      | ent                |
|-------------|-------------------------|----------------------------------|--------------------|
| 20          | 2 /                     | 1-ch                             |                    |
|             | 11                      | 1                                | 100                |
| manel 🖺 16  | avril 2016 🛛 🗬 0 Comme  | ntaires                          |                    |
|             |                         |                                  |                    |
|             | Déjà Inscrit ? Récupère | z votre confirmation en cliquant | i ici              |
| PANIER      | COORDONNÉES             | PAIEMENT                         | CONFIRMATION       |
| Tarif       |                         | Prix                             | Quantité           |
| Tarifnormal |                         | 15,00€                           | 0 🛩                |
|             |                         |                                  | TOTAL (TTC) 0,00 € |
|             |                         |                                  | SUITE              |
|             |                         |                                  |                    |
| # =         | VISA                    |                                  |                    |